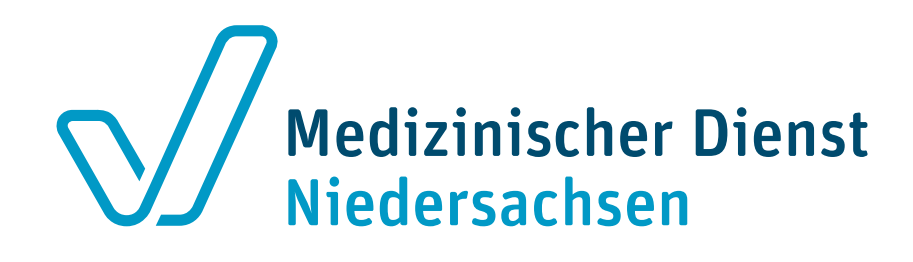

# MD-Portal - Erstellen eines Vorgangs Strukturprüfung OPS und Upload von Antrag und Unterlagen

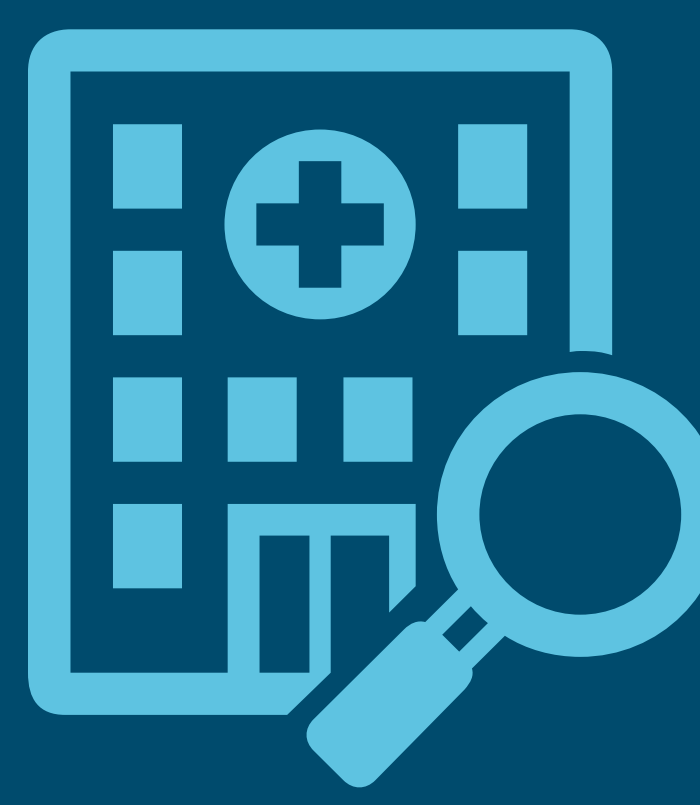

## Schritt 1 – Antrag stellen

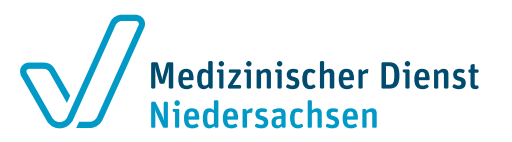

### **Erstellen Sie pro Antrag einen eigenen Vorgang**

| Portal der Medizinischen Diens                      | ste ≡                                             |
|-----------------------------------------------------|---------------------------------------------------|
| 0                                                   | Home / Morgänge                                   |
| MD-Portal                                           | Mehrfachzuweisung Erstellen                       |
|                                                     | Information<br>Strukturprüfung                    |
| <ul> <li>Vorgänge</li> </ul>                        | $\hat{\Gamma}$                                    |
| <ul> <li>KH-</li> <li>Abrechnungsprüfung</li> </ul> |                                                   |
| <ul> <li>Informationen</li> </ul>                   | Wählen sie die Option <b>Strukturprüfung</b> aus. |
| Strukturprüfung OPS                                 |                                                   |
| ✓ IM Absender MD                                    |                                                   |
| ✓ I Absender LE                                     |                                                   |
| 🔸 Geändert(durch MD)                                |                                                   |
| ▲ P Administration                                  |                                                   |

#### Stand: April 2024 MD-Portal - Erstellen von Vorgängen Strukturprüfungen und Upload von Anträgen und Unterlagen

# Schritt 1 – Antrag stellen

### Vorgang erstellen

|                                                       |                         |     |               |                                                                                              |                           | Ansprechpartner                             |                                                          |  |
|-------------------------------------------------------|-------------------------|-----|---------------|----------------------------------------------------------------------------------------------|---------------------------|---------------------------------------------|----------------------------------------------------------|--|
| IK-Nr.                                                | 136580174               |     | Aktenzeichen  |                                                                                              |                           | Name                                        | 0                                                        |  |
| Name                                                  | Testkrankenhaus Volletz |     | Betreff       |                                                                                              | 0                         | E-Mail                                      | 9                                                        |  |
| Тур                                                   | Strukturprüfung         |     | Beschreibung  |                                                                                              |                           | Fax                                         |                                                          |  |
| Zugeordneter MD                                       | Bitte wählen            | ¥ 0 |               |                                                                                              | -                         | Telefonnummer                               | 0                                                        |  |
|                                                       |                         |     | Antragsnummer |                                                                                              | 0                         |                                             |                                                          |  |
| kation                                                |                         |     |               | Prozeduren                                                                                   |                           |                                             |                                                          |  |
| Leistungserbringer                                    |                         |     |               | Relevantes Jal                                                                               | hr                        | 🔻 😝 Auswahi (                               | DPS Prozedur Auswählen *                                 |  |
| Name                                                  | Testkrankenhaus Volletz |     |               |                                                                                              |                           |                                             | Markierte Prozeduren entfernen                           |  |
| Strasse                                               | Teststraße<br>456       |     |               | Selected         OPS         Bedeutung         Anzahl der Stationen         Name der Station |                           |                                             |                                                          |  |
|                                                       |                         |     |               |                                                                                              |                           |                                             |                                                          |  |
| Hausnummer                                            | 30519                   |     |               |                                                                                              |                           |                                             |                                                          |  |
| PLZ                                                   |                         |     |               |                                                                                              |                           |                                             |                                                          |  |
| Hausnummer<br>PLZ<br>Ort                              | Hannover                |     |               |                                                                                              |                           |                                             | 1                                                        |  |
| Hausnummer<br>PLZ<br>Ort<br>Korrespondenz             | Hannover<br>Ja Nein     |     |               |                                                                                              |                           |                                             |                                                          |  |
| Hausnummer<br>PLZ<br>Ort<br>Korrespondenz<br>Standort | Hannover<br>Ja Nein     |     |               | Klicken S<br>Aktenzeicher                                                                    | bie abschli<br>n eingegeb | eßend, nachdem alle<br>en wurden, auf die S | e Pflichtfelder inkl.<br>Schaltfläche <b>Speichern</b> . |  |

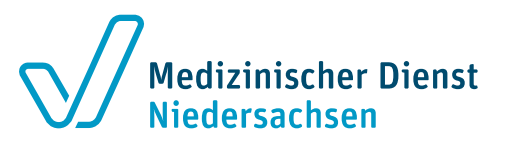

#### **Eingabehinweise**

- Im Textfeld **Aktenzeichen** Antrag - Antragsart eintragen.
- Im Textfeld **Betreff** Antrag Antragsart eintragen.
- Im Textfeld Antragsnummer Antrag – Antragsart eintragen.
- Bitte für jeden Antrag (z.B. turnusgemäß oder erstmalig) einen eigenen Vorgang erstellen.

## Schritt 2 - Antragsunterlagen hochladen

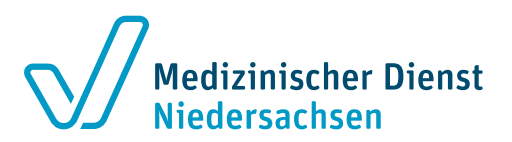

| -                                                        | Home / B Vorgänge                                   | Erstellt am 17 Geändert am 14         | <externe vorgangsnummer="">, <auftragsnr.(md)>, <betreff>, <ro+kennzeichen>, <nachname des="" th="" v<=""></nachname></ro+kennzeichen></betreff></auftragsnr.(md)></externe> |
|----------------------------------------------------------|-----------------------------------------------------|---------------------------------------|----------------------------------------------------------------------------------------------------|
| MD-Portal                                                | Mehrfachzuweisung                                   | Erstellen Antrag_Turnusgemäße Prüfung | Bearbeiten                                                                                                    |
| ▲ 🖓 Vorgange                                             | 04.05.2023 09.46.58<br>Antrag_Turnusgemäße Prüfung; | * MD                                  |                                                                                                    |
| <ul> <li>KH-<br/>Abrechnungsprüfung</li> </ul>           |                                                     | Leistungserbringer                    |                                                                                                    |
| Informationen     If Strukturprüfung OPS                 |                                                     | Allgemeines                           |                                                                                                    |
| ♥ ■ Absender MD                                          |                                                     | Ereignisse -D                         |                                                                                                    |
| ✓ ■ Absender LE                                          |                                                     | Beschreibung                          | Klicken Sie auf die Schaltfläche                                                                                                    |
| Geändert(durch MD)                                       |                                                     | Ansprechpartner                       | Hochladen.                                                                                                    |
| <ul> <li>▲ Administration</li> <li>▲ Benutzer</li> </ul> |                                                     | Lokation 🖸                            |                                                                                                    |
| 🛩 📮 Ereignisse                                           |                                                     | Prozeduren G                          |                                                                                                    |
|                                                          |                                                     | Dokumente                             | *                                                                                                    |
|                                                          |                                                     | -                                     | Löschen Hochladen Dokum                                                                                                    |
|                                                          |                                                     | Auswahl Betreff (Dateiname) Klas      | ssifizierung Zusätzliche Informationen Große Erstellt am 🔻 Quittiert am                                                                                                    |
|                                                          |                                                     | Keine Sätze vorhanden                 |                                                                                                    |

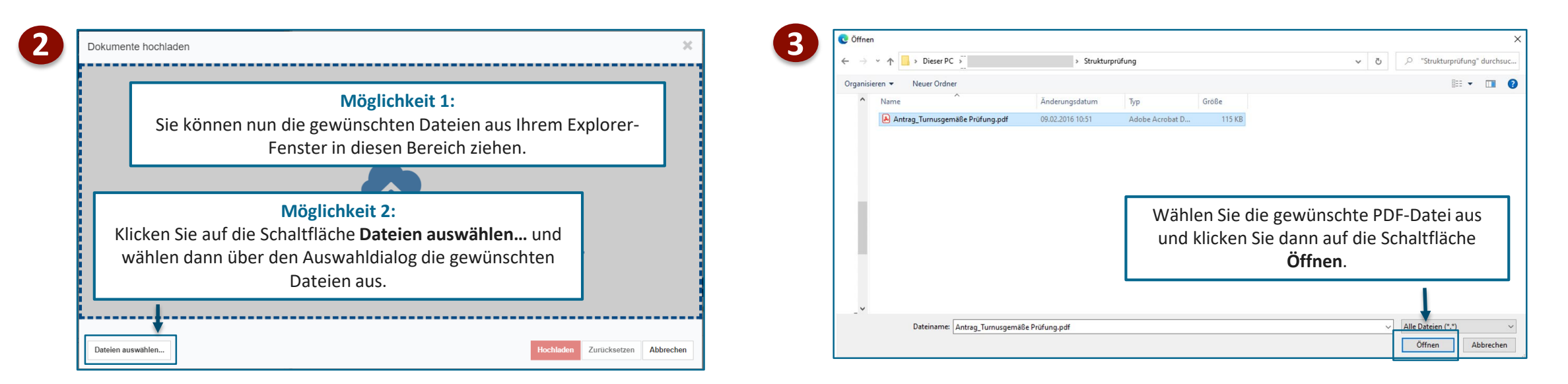

## Schritt 2 – Antragsunterlagen hochladen (2)

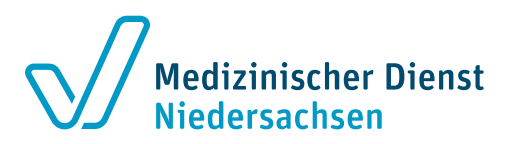

| Dokumente hochladen (1<br>X PDF<br>Antrag_Turrusgemäße<br>117484 Bytes applicatie<br>09.02.2016 10:51:59 | )<br>Bitte wählen  A<br>Bonstiges KHB<br>Sonstiges KPA<br>Bonstiges ZUS<br>Öffnen Sie das <b>Auswahlfeld</b> und wählen | Zusätzliche Informationen        | 2 | Dokumente hochladen (1)  Sonstiges ZUS documentTitle: Sonstiges ZUS Antrag_Turnusgemäße Prüfung.pdf 117484 Bytes application/pdf 08.02.2016 10:51:59 | so<br>Zusätzliche Informationen                                                    |           |
|----------------------------------------------------------------------------------------------------|----------------------------------------------------------------------------------------------------|----------------------------------|---|----------------------------------------------------------------------------------------------------|------------------------------------------------------------------------------------|-----------|
|                                                                                                    | Sonstiges ZUS aus.                                                                                                    |                                  |   |                                                                                                    | Auf die Schaltfläche <b>Hochladen</b> klicken, um<br>den Auswahldialog zu beenden. |           |
| Dateien auswählen                                                                                        |                                                                                                    | Hochladen Zurücksetzen Abbrechen |   | Dateien auswählen                                                                                                    | Hochladen Zurücksetzen                                                             | Abbrechen |

|         |                | Das Antragsform       | ular wurde erfolgreich hoch den Vorgang gehängt. | ngeladen / an      | Löschen  |        | Hochladen        | Dokumente    | quittieren |
|---------|----------------|-----------------------|--------------------------------------------------|--------------------|----------|--------|------------------|--------------|------------|
| Auswahl | Betreff (Datei | iname)                | Klassifizierung                                  | Zusätzliche Inforr | nationen | Größe  | Erstellt am 🔻    | Quittiert am | Archiviert |
| 0       | Antrag_Turr    | nusgemäße Prüfung.pdf | documentTitle: Sonstiges ZUS 0                   |                    |          | 117484 | 04.05.2023 13:24 |              |            |
| 25      | -              | Zeige 1 - 1 von 1     |                                                  |                    |          |        |                  | K < )        | ×          |

#### Stand: April 2024 MD-Portal - Erstellen von Vorgängen Strukturprüfungen und Upload von Anträgen und Unterlagen

### Schritt 3 – Antragsstellung abschließen

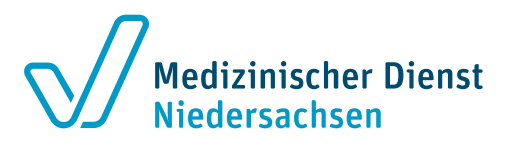

| 04 05 2023 09:46 58 * 5      |          |                                                           |                                |                           |        | Lösc             | hen          |          |
|------------------------------|----------|-----------------------------------------------------------|--------------------------------|---------------------------|--------|------------------|--------------|----------|
| Antrag_Turnusgemäße Prüfung; | MD       |                                                           |                                |                           |        | Absc             | hließen      | ſ        |
|                              | Leistun  | gserbringer                                               |                                |                           |        | in Be            | arbeitung    |          |
|                              | Allgeme  | ines                                                      |                                |                           |        |                  |              |          |
|                              | Ereignis | sse 🎝                                                     |                                |                           |        |                  |              |          |
|                              | Beschre  | eibung                                                    |                                |                           |        |                  |              |          |
|                              | Anspred  | Ansprechpartner Klicken Sie auf die Schaltfläche anklicke |                                |                           |        |                  | en und       |          |
|                              | Lokation | C C                                                       | ie Option Al                   | oschließen                | aus    | wähler           | า.           |          |
|                              | Prozedu  | uren 🖸                                                    |                                |                           |        |                  |              |          |
|                              | Dokume   | ente                                                      |                                |                           |        |                  |              |          |
|                              |          |                                                           |                                | Löschen                   |        | Hochladen        | Dokumente    | e quitti |
|                              | Auswahl  | Betreff (Dateiname)                                       | Klassifizierung                | Zusätzliche Informationen | Größe  | Erstellt am 🔻    | Quittiert am | Arch     |
|                              | 0        | Antrag_Turnusgemäße Prüfung.pdf                           | documentTitle: Sonstiges ZUS 0 |                           | 117484 | 04.05.2023 13:24 |              |          |
|                              |          |                                                           |                                |                           |        |                  |              |          |

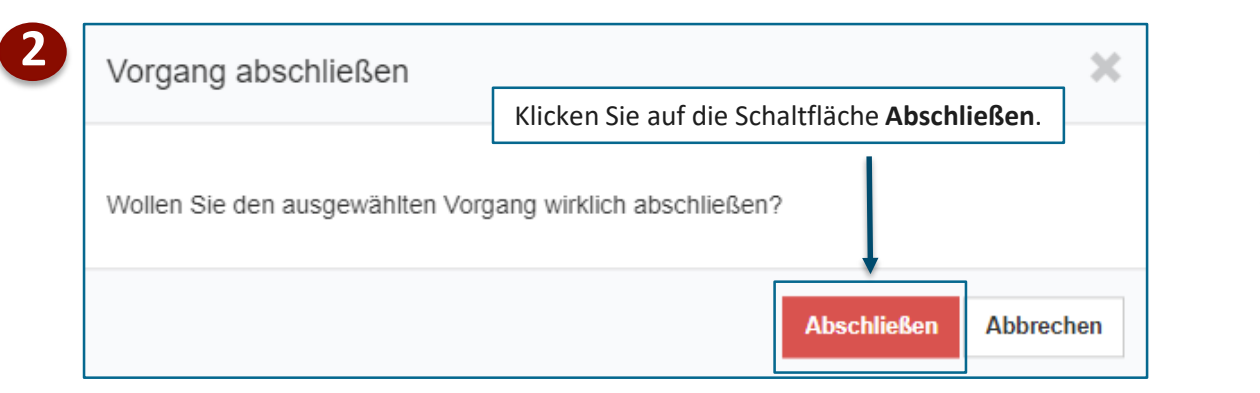

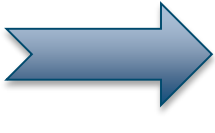

Damit die angehängten Dokumente den MD erreichen, **schließen Sie bitte jeden Vorgang ab**. Es findet **kein** automatischer Abschluss statt. Sollten Sie versehentlich einen Vorgang falsch angelegt haben, löschen Sie bitte den Vorgang.

### **Die weiteren Schritte**

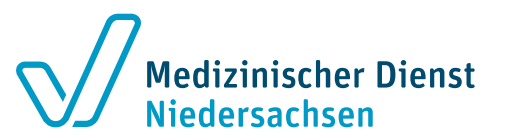

- Bitte reichen Sie uns Ihren Antrag auch zusätzlich wie gewohnt per E-Mail ein (<u>strukturops@md-niedersachsen.de</u>).
- Der eingereichte Antrag wird geprüft.
- Ist der Antrag korrekt eingegangen, erhalten Sie für jeden OPS eine eigene Antragseingangsbestätigung (jeweils mit eigenem Aktenzeichen/Auftragsnummer).
- Laden Sie **pro OPS (ggf. auch pro Station/Einheit)** die Unterlagen hoch (siehe Schritt 4).
- (i) Damit die Dokumente den MD erreichen, schließen Sie bitte jeden Vorgang ab. Es findet kein automatischer Abschluss statt.

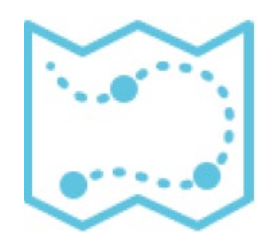

# Schritt 4 – Einreichen der Unterlagen

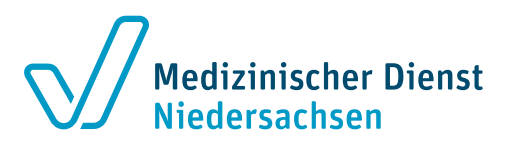

### **Erstellen Sie pro OPS einen eigenen Vorgang**

| Portal der Medizinischen Dien                        | iste ≡                                            |
|------------------------------------------------------|---------------------------------------------------|
|                                                      | Home / norgänge                                   |
| MD-Portal                                            | Mehrfachzuweisung Erstellen 2                     |
| • Chu -                                              | Information<br>Strukturprüfung                    |
| <ul> <li>Vorgänge</li> </ul>                         | $\hat{\mathbf{T}}$                                |
| <ul> <li>KH-</li> <li>Abrechnungspr üfung</li> </ul> |                                                   |
| Y 🖄 Informationen                                    | Wählen sie die Option <b>Strukturprüfung</b> aus. |
| Strukturprüfung OPS                                  |                                                   |
| ✓ III Absender MD                                    |                                                   |
| ✓ I Absender LE                                      |                                                   |
| Geändert(durch MD)                                   |                                                   |
| ▲ P Administration                                   |                                                   |

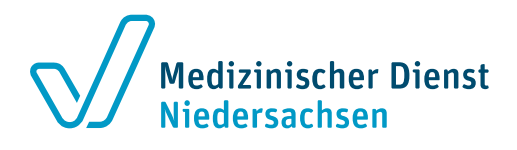

# Schritt 4 – Hochladen der Unterlagen

### **Vorgang erstellen**

| ilgerneines        |                         |              |                                               | Ansprechpartner                                |                                                      |  |  |
|--------------------|-------------------------|--------------|-----------------------------------------------|------------------------------------------------|------------------------------------------------------|--|--|
| IK-Nr.             | 136580174               | Aktenzeichen |                                               | Name                                           | 0                                                    |  |  |
| Name               | Testkrankenhaus Volletz | Betreff      | 0                                             | E-Mail                                         | 0                                                    |  |  |
| Тур                | Strukturprüfung         | Beschreibung |                                               | Fax                                            |                                                      |  |  |
| Zugeordneter MD    | Bitte wählen            |              |                                               | Telefonnummer                                  | 9                                                    |  |  |
|                    |                         |              |                                               |                                                |                                                      |  |  |
| okation            |                         |              | Prozeduren                                    |                                                |                                                      |  |  |
| Leistungserbringer |                         |              | Relevantes Jahr                               | • Auswahi OP                                   | S Prozedur Auswählen *                               |  |  |
| Name               | Testkrankenhaus Volletz |              |                                               |                                                | Markierte Prozeduren entfernen                       |  |  |
| Strasse            | Teststraße              |              | Selected OPS Bede                             | utung Anzahl der Stationen                     | Name der Station                                     |  |  |
| Hausnummer         | 456                     |              | Keine Sätze vorhanden                         |                                                |                                                      |  |  |
| PLZ                | 30519                   |              |                                               |                                                |                                                      |  |  |
| Ort                | Hannover                |              |                                               |                                                |                                                      |  |  |
| Korrespondenz      | Ja Nein                 |              |                                               | -                                              |                                                      |  |  |
|                    |                         |              | Klicken Sie abschlie<br>Aktenzeichen eingegeb | eßend, nachdem alle I<br>en wurden, auf die Sc | Pflichtfelder inkl.<br>haltfläche <b>Speichern</b> . |  |  |
| Standort           |                         |              |                                               |                                                |                                                      |  |  |

#### <u>Eingabehinweise</u>

- Im Textfeld Aktenzeichen die Auftragsnummer und den OPS (ggf. mit Station/Einheit) eintragen.
- Im Textfeld **Betreff** den OPS (ggf. mit Station/Einheit) eintragen.
- Im Textfeld Antragsnummer die Auftragsnummer eintragen.
- (i) Bitte für jeden OPS einen eigenen Vorgang erstellen.

Das Hochladen der Unterlagen erfolgt wie im Schritt 2 beschrieben.

Das Abschließen des Vorgangs erfolgt wie im Schritt 3 beschrieben.

### Unterlagenstruktur

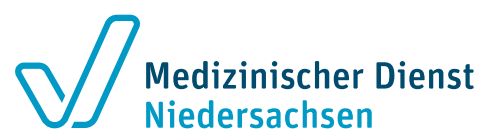

- Die Dateien können eine Dateigröße von maximal 500 Megabyte haben.
- Sie können mehrere Dateien mit dieser Größe hochladen.
- Sie können die zulässigen Dateitypen (siehe Hilfedokumente im LE-Portal) als Datei anhängen.